## 嘉義縣 111 學年度國小編班系統操作說明

系統網址:<u>https://group.cyc.edu.tw/</u>

帳號密碼:帳號及預設密碼均為各校教育部6碼代號 (第一次登入後強制修改密碼)

匯入時間:111年7月12日(星期三)14:00至7月17日(星期日)20:00

一、 班級匯入:

說明:

- 1.下載範例檔,依範例檔填入或複製相關資料(資料不全或重複者,將略過該列資料)
- 2.年級:請填1至6之阿拉伯數字(半形)

3. 班級序號: 各年級分別請從請1開始排序,填入阿拉伯數字(半形)

4. 班級名稱:請填入實際之班級名稱

5.EXCEL97-2003(.xls)、2007-2013(.xlsx)等版本,系統均支援

二、學生匯入

請下載範例檔,依範例檔填入或複製相關資料(資料不全或重複者,將略過該列資料)

# 年級:請輸入1-6半形數字

# 代碼:(1)或(2)均可,分年級不分男女

# (1) 輸入三位之流水號 001~999

# (2)輸入學號末3碼(可輸入完整學號,系統自動擷取)

# 姓名: 請輸入學生姓名

# 身分證字號:身分證字號、舊式統一證號(第1、2碼英文)、新式統一證號(第1碼英文), 共10碼。如檢查錯誤,該列無法匯入

- # 性別:請輸入男、女,未輸入或輸入其他符號者,無法匯入
- # 出生年月日:僅國小一年級學生須輸入。(1)為標準格式,輸入(2)、(3)均會轉為(1)

# (1)格式1:7位數字(半形)--國曆年3位+月2位+日2位

- # (2)格式2:西元年/月/日(月、日1至2位均可)
- # (2)格式3:西元年-月-日 (月、日1至2位均可)
- # 成績排序:(1)或(2)均可,僅國小三、五年級須輸入。請依序輸入半形數字
- # (1)各年級男生、女生分開排序
- # (2)各年級不分男生女生一起排序
- # 身份證字號如與已匯入學生重複,無法匯入,系統將提示該生學校名稱 如為他校,請自行協調後,再行匯入
- # 上傳後請檢視已上傳資料(請按已匯資料下載鈕)
- # EXCEL97-2003(.xls)、2007-2020(.xlsx)等版本,系統均支援
- # 重新上傳,即可更新資料(填報截止時間前)

## 二、檔案上傳

本功能目前備用,若有需要可上傳相關檔案

三、學校試編

上傳截止時間前,學校端均可試編已上傳之資料,供學校核對預覽統一編班結果

四、列印輸出(統一編班後)

請於統一編班後,輸出各年級之 EXCEL 名單,再另行附加特殊生/特殊情形學生名單